# 三笔字系统操作说明

一、运行系统

运行教师端程序

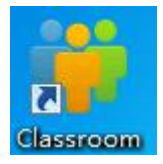

进入系统界面

Classroom e+ v0180510 系统 批注工具 画面控制

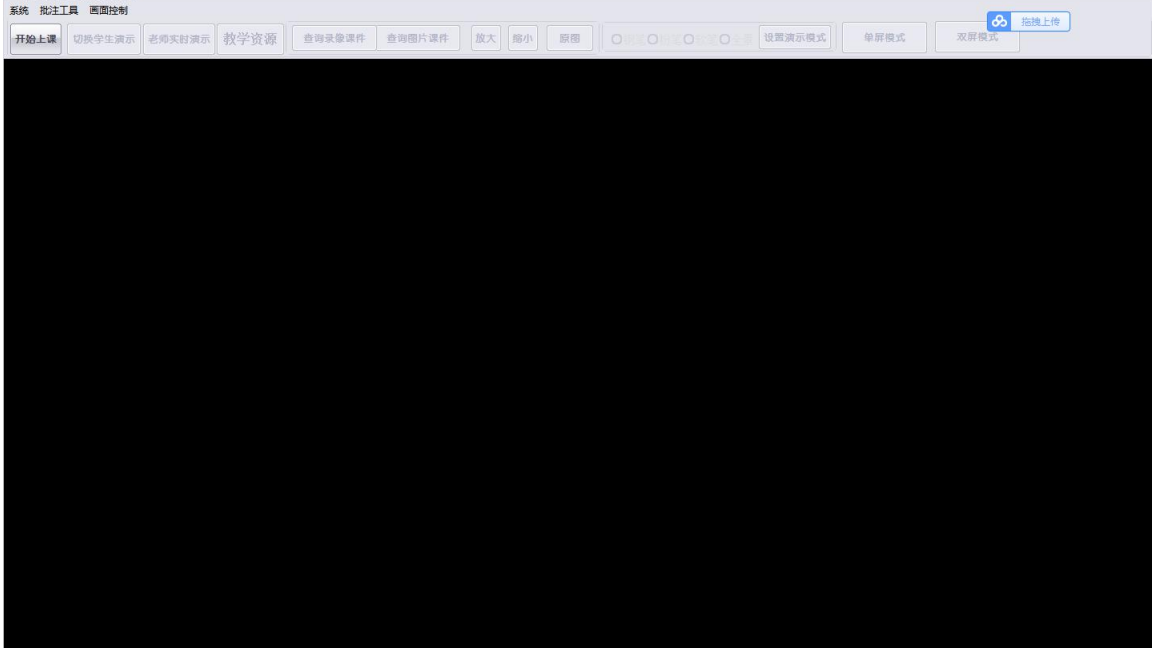

# 二、注册用户

### 2.1 注册教师用户

选择【系统】→【用户注册】

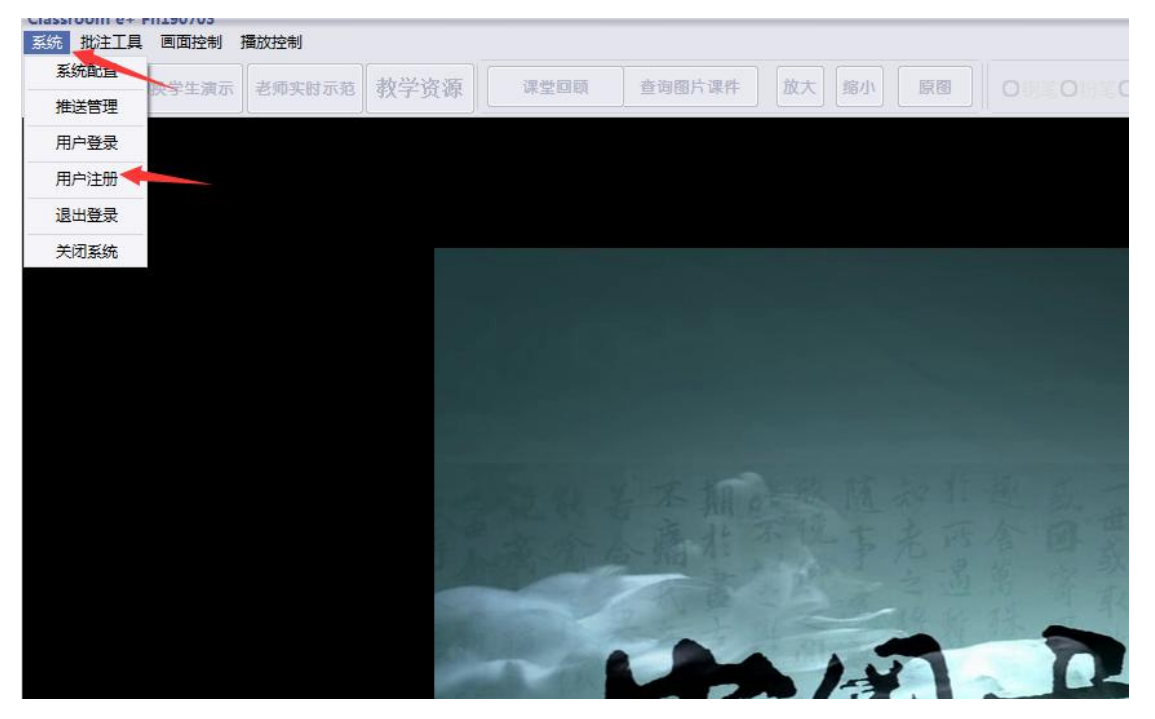

填写教师姓名,组别,登录账号后点击【确定注册】

| 姓名: |      |
|-----|------|
| 组别: | 上课老师 |
| 帐号: |      |
| ſ   |      |
|     | 确定注册 |
| L   |      |

# 三、教师端操作说明

## 3.1 登陆系统

运行教师端程序

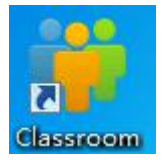

进入系统界面

| 统批注  | L具 画面控制 |        |      |        |        |         |  |        |      |      | 10-100 L 201 |
|------|---------|--------|------|--------|--------|---------|--|--------|------|------|--------------|
| F始上课 | 切换学生演示  | 老师实财演示 | 救学资源 | 查询录像课件 | 查询图片课件 | 放大」「縮小」 |  | 设置演示模式 | 单屏模式 | 双屏模式 | (difficulty) |
|      |         |        |      |        |        |         |  |        |      |      |              |
|      |         |        |      |        |        |         |  |        |      |      |              |
|      |         |        |      |        |        |         |  |        |      |      |              |
|      |         |        |      |        |        |         |  |        |      |      |              |
|      |         |        |      |        |        |         |  |        |      |      |              |
|      |         |        |      |        |        |         |  |        |      |      |              |
|      |         |        |      |        |        |         |  |        |      |      |              |
|      |         |        |      |        |        |         |  |        |      |      |              |
|      |         |        |      |        |        |         |  |        |      |      |              |
|      |         |        |      |        |        |         |  |        |      |      |              |
|      |         |        |      |        |        |         |  |        |      |      |              |
|      |         |        |      |        |        |         |  |        |      |      |              |
|      |         |        |      |        |        |         |  |        |      |      |              |
|      |         |        |      |        |        |         |  |        |      |      |              |
|      |         |        |      |        |        |         |  |        |      |      |              |
|      |         |        |      |        |        |         |  |        |      |      |              |
|      |         |        |      |        |        |         |  |        |      |      |              |
|      |         |        |      |        |        |         |  |        |      |      |              |
|      |         |        |      |        |        |         |  |        |      |      |              |
|      |         |        |      |        |        |         |  |        |      |      |              |
|      |         |        |      |        |        |         |  |        |      |      |              |
|      |         |        |      |        |        |         |  |        |      |      |              |
|      |         |        |      |        |        |         |  |        |      |      |              |

选左上角 系统菜单→用户登录

| 系统 🔶 工具 | 画面控制         | 播放控制     |                       |                    |         |        |       |                                        |
|---------|--------------|----------|-----------------------|--------------------|---------|--------|-------|----------------------------------------|
| 系统配置    | 换学生演示        | 表师实时示范   | 教学资源                  | 课堂回顾               | 查询图片课件  | 放大     | 家小 原稿 |                                        |
| 推送管理    | acta contra- | Gristand | 1X 1 3X M             |                    |         |        |       |                                        |
| 用户登录    |              |          |                       |                    |         |        |       |                                        |
| 用户注册    |              |          |                       |                    |         |        |       |                                        |
| 退出登录    |              |          |                       |                    |         |        |       |                                        |
| 关闭系统    |              |          |                       |                    |         |        |       |                                        |
|         |              |          |                       |                    |         |        |       |                                        |
|         |              |          |                       |                    |         |        |       |                                        |
|         |              |          |                       |                    |         |        |       |                                        |
|         |              |          |                       |                    |         |        |       |                                        |
|         |              |          |                       |                    |         |        |       |                                        |
|         |              |          |                       |                    |         |        |       | the second                             |
|         |              |          | 100                   |                    |         |        |       | 1. 题 截                                 |
|         |              |          | 100                   |                    |         |        |       | 所合国                                    |
|         |              |          | 2. 1                  |                    | 2- YEL  |        |       | 8 8 8                                  |
|         |              |          |                       |                    |         |        |       | 10 15 1                                |
|         |              |          | and the second second | Contraction of the | and the | 14 701 | -     | 11 1 1 1 1 1 1 1 1 1 1 1 1 1 1 1 1 1 1 |

输入注册过的账号,填写课程名,点登录

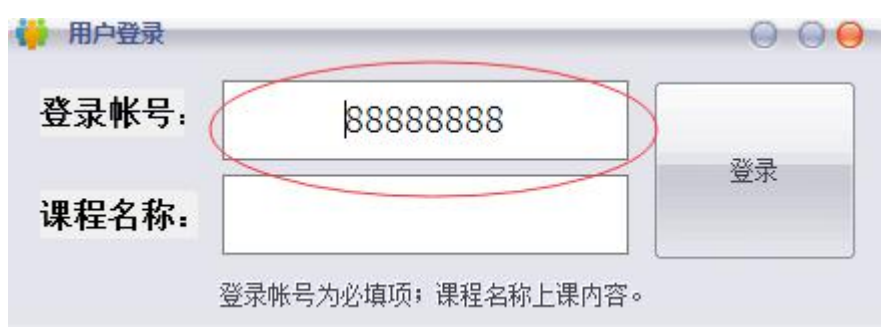

点击开始上课

| Classroor<br>系统 批注] | me+v0180510<br>[具 画面控制 |        |      |        |        |       |     |
|---------------------|------------------------|--------|------|--------|--------|-------|-----|
| 开始上课                | 切换学生演示                 | 老师实时演示 | 教学资源 | 查询录像课件 | 查询图片课件 | 放大 缩小 | 〇钢笔 |
|                     |                        |        |      |        |        |       |     |
|                     |                        |        |      |        |        |       |     |
|                     |                        |        |      |        |        |       |     |
|                     |                        |        |      |        |        |       |     |
|                     |                        |        |      |        |        |       |     |
|                     |                        |        |      |        |        |       |     |
|                     |                        |        |      |        |        |       |     |

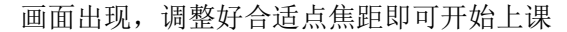

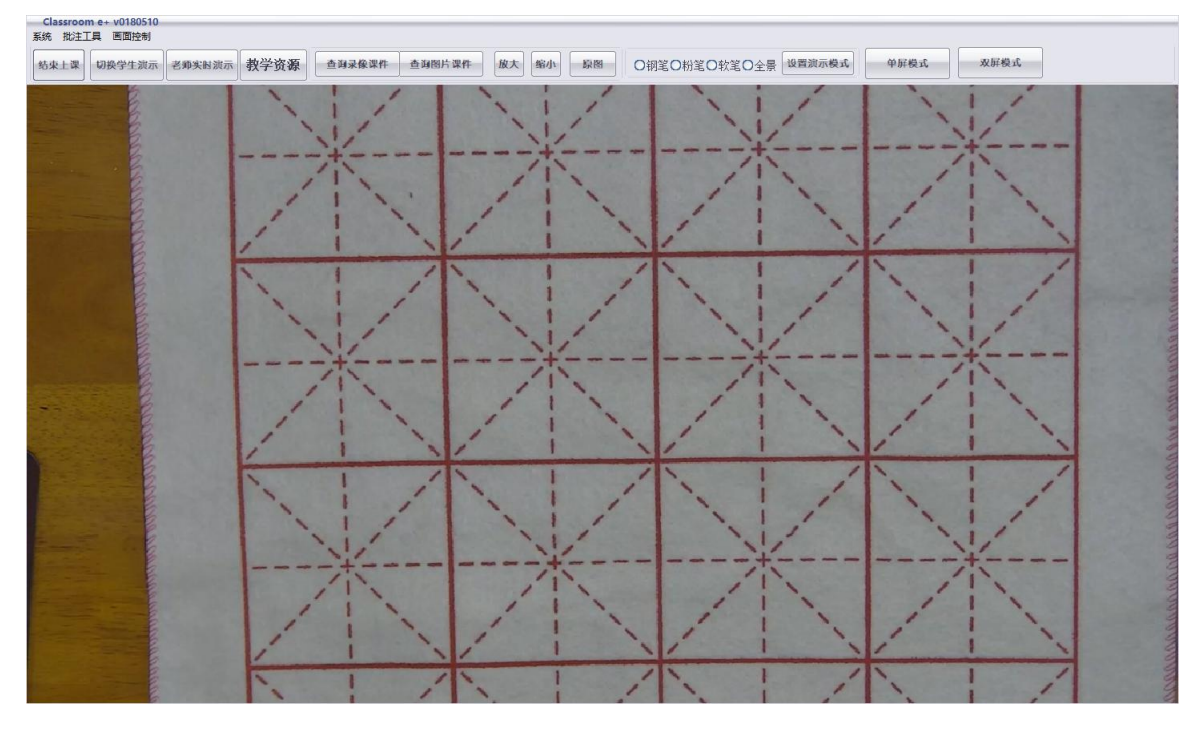

上课完毕点击 结束上课 可完成当前课程。

| Classroor<br>系统 批注] | n e+ v0180510<br>[具 画面控制 |                |       |        |        |       |     |          |          | -   |
|---------------------|--------------------------|----------------|-------|--------|--------|-------|-----|----------|----------|-----|
| 结束上课                | 切换学生演示                   | 老师实时演示         | 教学资源  | 查询录像课件 | 查询图片课件 | 放大 缩小 |     | 羽笔〇粉笔⊙软笔 | O全景 设置演示 | 模式  |
|                     |                          | 1              |       | 1 1    | 1      | / 1   | 1   | / 1      | 1        | 1   |
|                     |                          |                |       | 1      | . /    | 1.    | 1   | 1. 1     | 1        | 1   |
| -                   |                          |                |       | 1      | 1      | 1     | 1   | 1        | 1        |     |
| 1                   |                          |                |       |        |        |       |     |          |          |     |
|                     |                          |                | 10.00 | 1      | "."    | 1     | 1   | 1        | 1        | 1   |
|                     |                          | NOW            | 1.0   | 1      | 1      | 1     | 1   | 1        |          | 1   |
|                     |                          |                |       | 1      | 1      | 1.    | 1 / | 1        | 1        | -   |
|                     |                          |                |       | 1      | 1      | 1     | 1/  | 1        | 1        |     |
|                     |                          |                |       | ;      | +      |       | t   |          |          | -   |
| Care of             |                          | and the second |       | 1 1    | 1      | 1 1   | 1 1 | 1        | 1 1      | 100 |

# 3.2 多焦距教学演示

#### 3.2.1 观看演示

选择下图所示 4 个选项可观看已经预设好的 4 个演示模式

| 放大 缩小 原图 | O钢笔O粉笔O软笔O全景 | 投置 + - | 单屏模式 | 双屏模式 |
|----------|--------------|--------|------|------|
|----------|--------------|--------|------|------|

#### 3.2.2 调整演示模式

| 选择一个场景,需要调整哪个场景就选中哪个场景。                                                                     |
|---------------------------------------------------------------------------------------------|
| 〕 放大 縮小 原圏 ④ 钢笔 D 粉笔 O 牧笔 O 全景 複式 + - 単屏模式 双屏模式                                             |
| 方向调整: 鼠标移动到图像左右和上下方近边框处,鼠标会变成箭头图案,点击鼠标左<br>键调整摄像头转动方向。<br>焦距调整: 点击下图 "+""-"可将镜头拉近拉远以调整合适的焦距 |
| <u>放大</u><br>縮小<br>原圏<br>○钢笔O粉笔O<br>牧笔O<br>全景<br>投置<br>+ -<br>単屏模式<br>双屏模式<br>双屏模式          |
| 调好所需图像后,点击【设置模式】,在弹出的窗口点确定。                                                                 |

#### 输入密码: gxmy 设置完成

| my | 1          |  |
|----|------------|--|
|    |            |  |
| 1  | <u>ашу</u> |  |

### 3.2 师生实时互动

点击 切换学生演示

| 系统 批注] | 具面面控制  | 播放控制   |      |      |        |
|--------|--------|--------|------|------|--------|
| 结束上课   | 切换学生演示 | 老师实时示范 | 教学资源 | 课堂回顾 | 查询图片课件 |

在列表中选择要展示的学生机位,可把优秀学生或需要重点辅导学生的实时视频接入大屏幕 进行点评和指导。供全班同学学习。

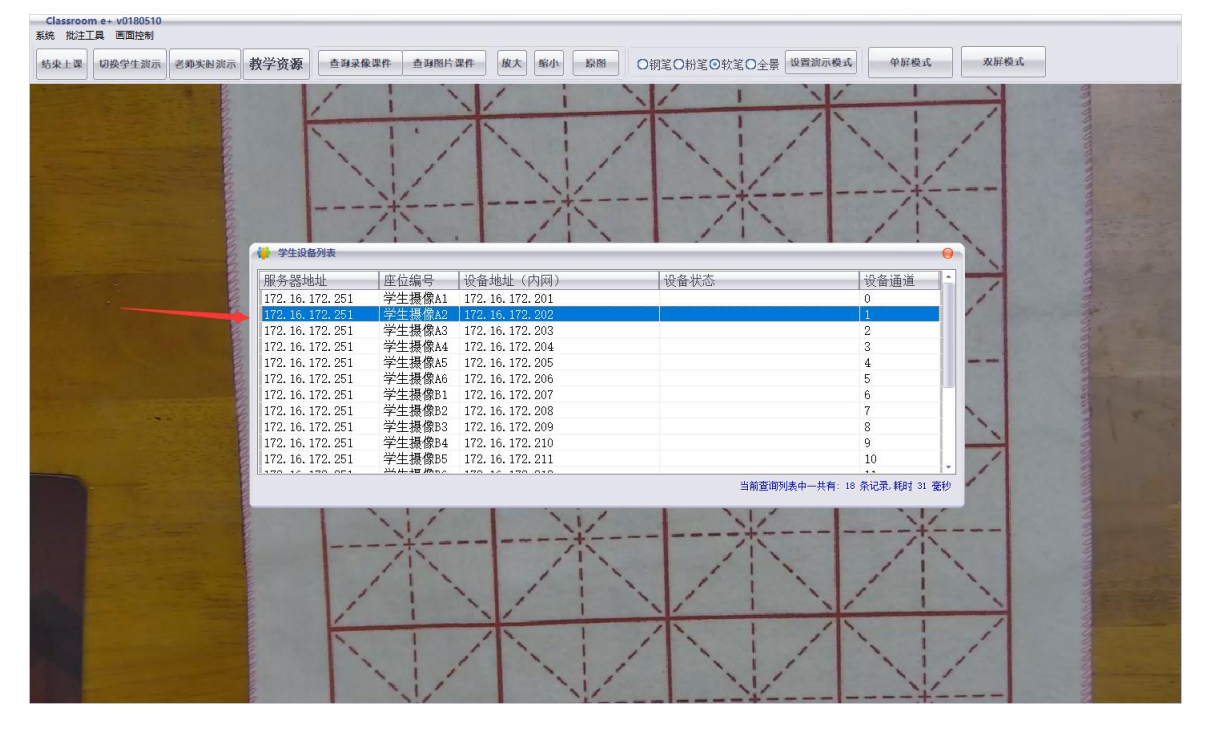

## 3.3 老师实时演示

在其他操作界面点击 老师实时演示 即可切换回教师教学画面

| 系统批注 | [具 画面控制 ] | 播放控制   | /    |      |        |    |    |    |
|------|-----------|--------|------|------|--------|----|----|----|
| 结束上课 | 切换学生演示    | 老师实时示范 | 教学资源 | 课堂回顾 | 查询图片课件 | 放大 | 缩小 | 原图 |

#### 3.4 教学资源

此处保存着各大名家书法绘画作品

点击 教学资源 在弹出的窗口中选择作者名称和作品

| 系统批注] | 具画面控制  | 播放控制   |      | /    |        |    |    |    |
|-------|--------|--------|------|------|--------|----|----|----|
| 结束上课  | 切换学生演示 | 老师实时示范 | 教学资源 | 课堂回顾 | 查询图片课件 | 放大 | 缩小 | 原图 |

在画面下方选择要显示的资源(硬笔资源,软笔资源或私有资源 **注:私有资源指老师自己** 上传的资源)

| ☆源库                                   |                                                                                                    |
|---------------------------------------|----------------------------------------------------------------------------------------------------|
| □─────教村版本                            |                                                                                                    |
| ⊞                                     |                                                                                                    |
| ■                                     |                                                                                                    |
| ■                                     |                                                                                                    |
| ⊞                                     |                                                                                                    |
| ■                                     |                                                                                                    |
|                                       |                                                                                                    |
|                                       |                                                                                                    |
|                                       |                                                                                                    |
| ● ● ● ● ● ● ● ● ● ● ● ● ● ● ● ● ● ● ● |                                                                                                    |
| ⊞                                     |                                                                                                    |
| ● ● ● ● ● ● ● ● ● ● ● ● ● ● ● ● ● ● ● |                                                                                                    |
| ● 長春版                                 |                                                                                                    |
| ■                                     |                                                                                                    |
| ■                                     |                                                                                                    |
| → 私有资源                                | Contract of Contract of Contra |
| 总共数量: 12 总共页数:                        | 第 1 🗘 页 〇硬笔资源 〇秋笔资源 〇私有资源                                                                                                    |
|                                       | 首页     尾页     上一页     下一页                                                                                                    |

如图所选硬笔资源中选择所要教学的资源

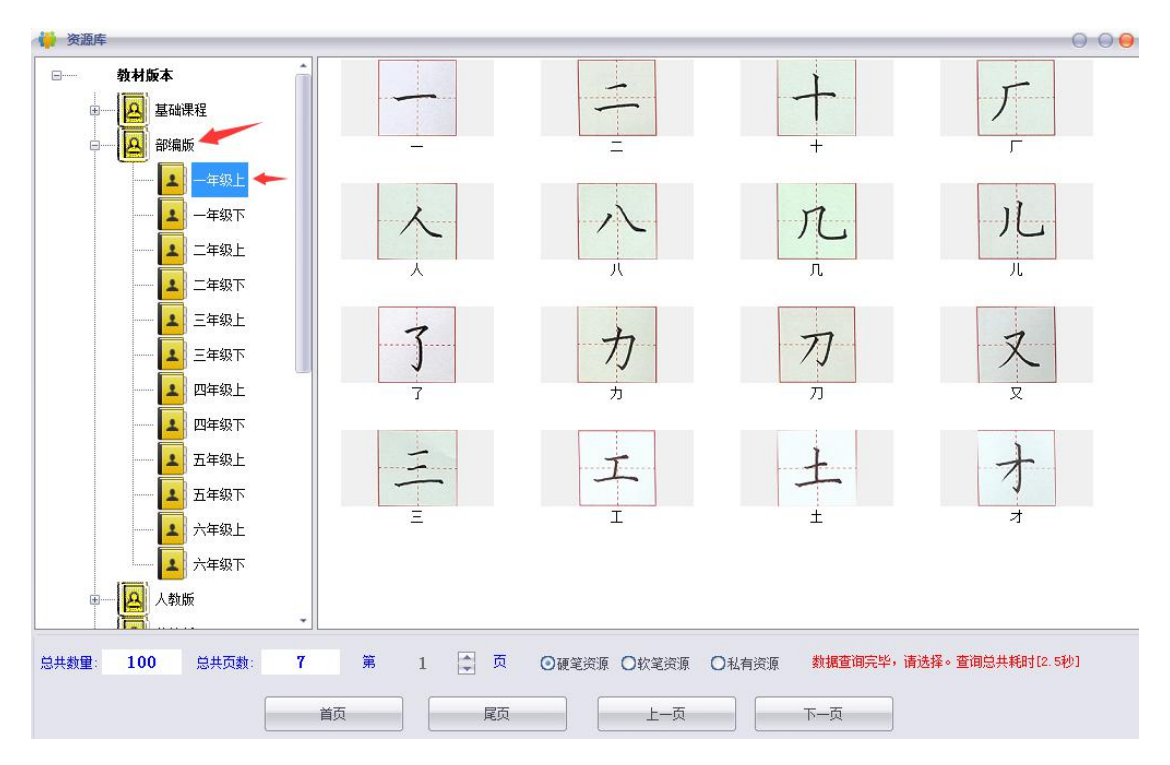

在右边的窗口内选择所要教学的教材,双击鼠标左键显示字帖,单击鼠标右键可选择播放 教材,选好后点击窗口右上角关闭

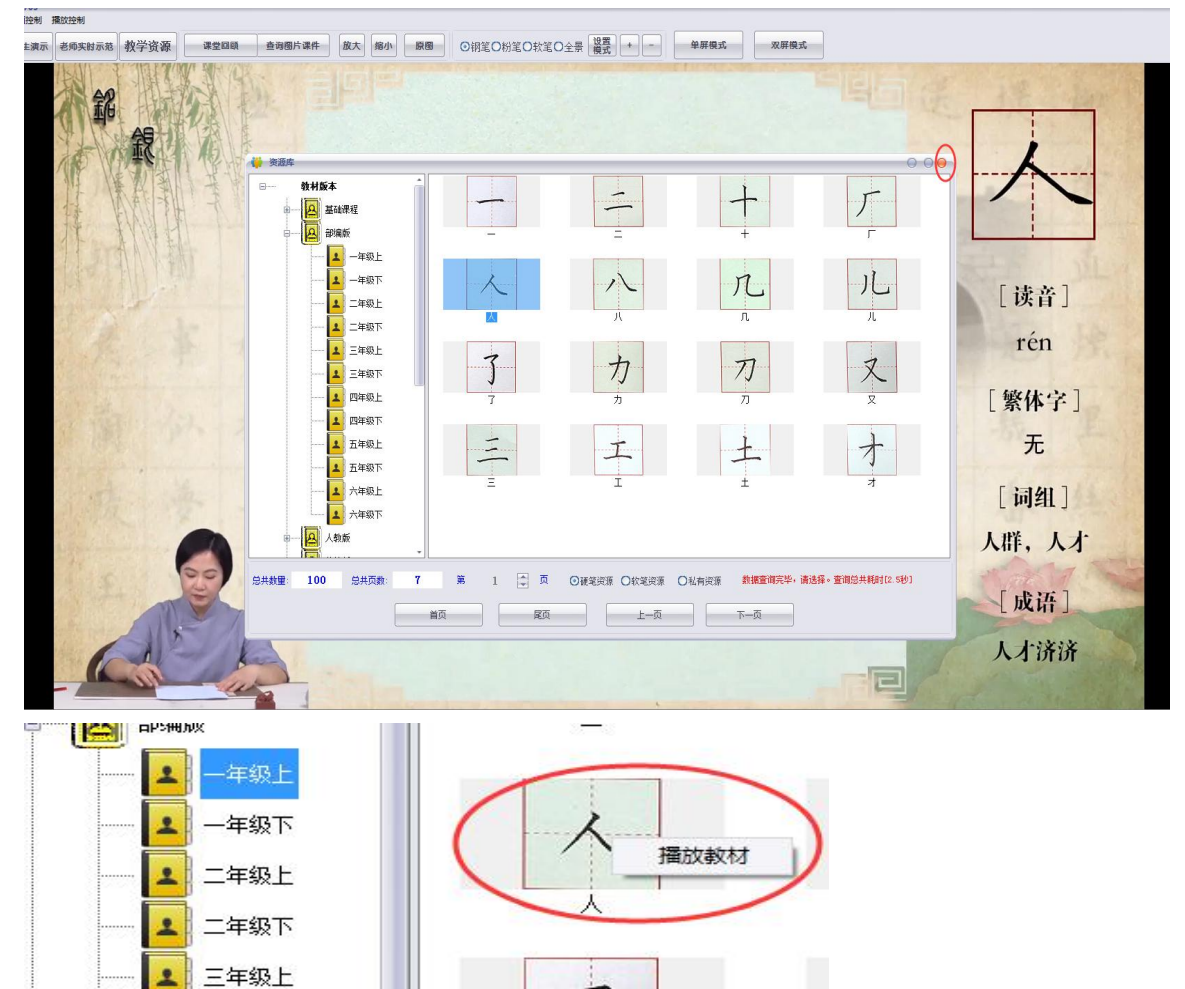

单击鼠标右键可选择播放教材出现双画面自动播放视频教材

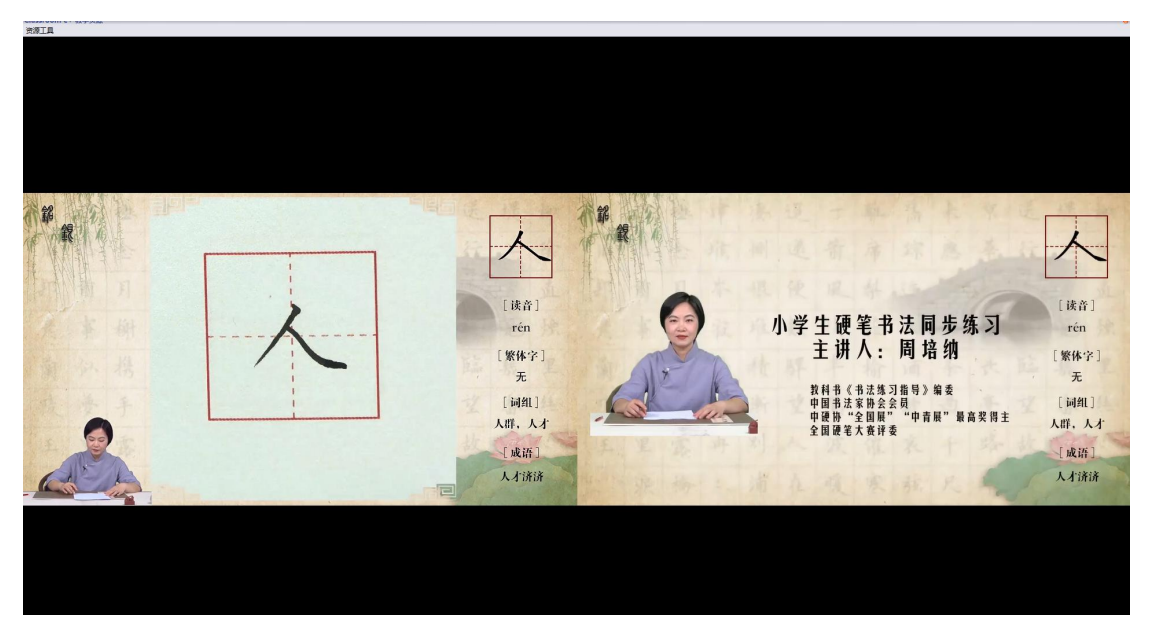

关闭视频点击左上角的 资源工具 点击关闭,如须全屏点击资源工具中的 全屏播放或全屏 字帖

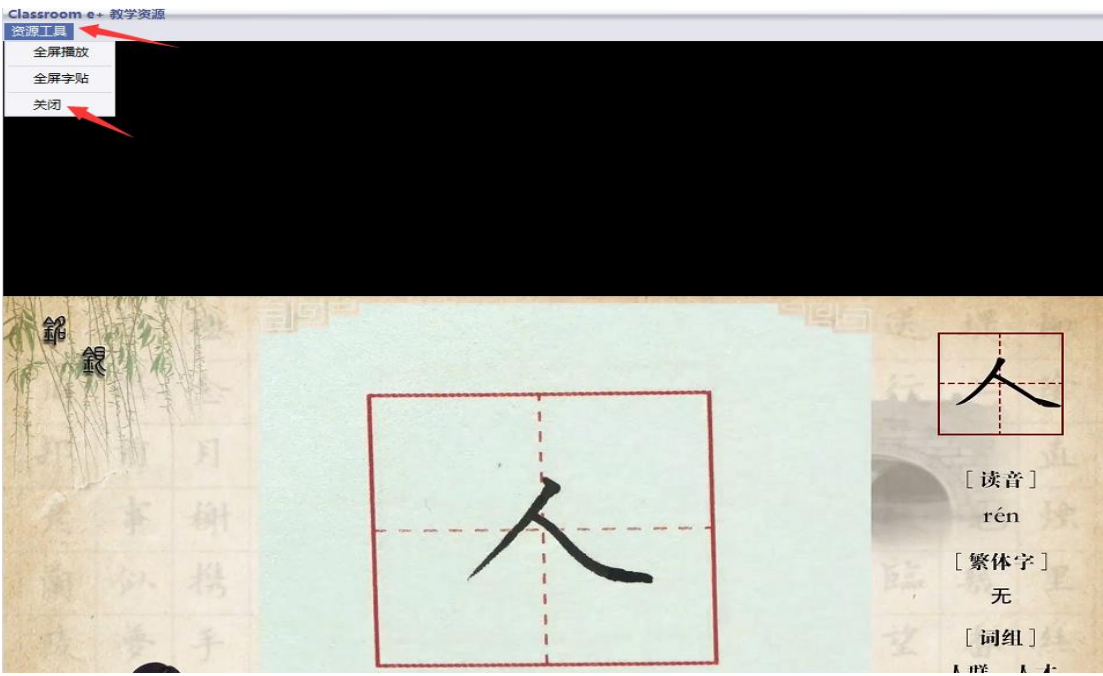

## 3.5 查询录像课件

此功能用于回放教师的录课信息 结束上课后点击课件回顾

| 系统 批注 | 工具 画面控制 | 播放控制   | ~    |      |        |    |    |    |
|-------|---------|--------|------|------|--------|----|----|----|
| 结束上课  | 切换学生演示  | 老师实时示范 | 教学资源 | 课堂回顾 | 查询图片课件 | 放大 | 缩小 | 原圈 |

点击查询或按条件查询出相关录课视频。

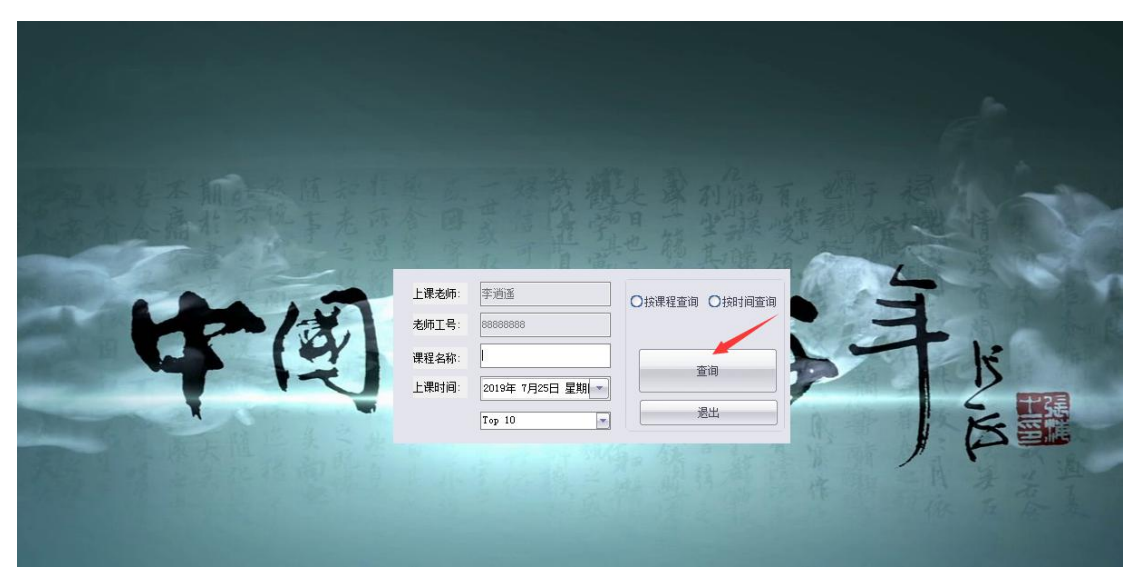

在画面下方出现视频文件,将鼠标移到下方单击鼠标右键弹出菜单,选择伸展列表可伸展列 表

|                  |      | 刷新数据 |          |                                                                                                    |          |
|------------------|------|------|----------|----------------------------------------------------------------------------------------------------|----------|
|                  |      | 字贴选择 |          |                                                                                                    |          |
|                  |      | 查看课件 |          | and the second second s |          |
|                  |      | 上传课件 |          |                                                                                                    |          |
|                  |      | 下载课件 |          |                                                                                                    |          |
|                  |      | 洗择推送 | /        |                                                                                                    |          |
| 时间               | 课程名称 |      | 任课老师ID   | 老师姓名                                                                                                    | 课件路径     |
| 9-07-25 18:30:39 |      | 作展列表 | 88888888 | 李逍遥                                                                                                    | D:\Recor |
| 9-07-25 18:30:38 |      | 录像   | 88888888 | 李逍遥                                                                                                    | D:\Recor |

#### 双击须要播放的录课视频即可

| 课程时间                | 课程名称 | 课件类型 | 任课老师ID   | 老师姓名 | 课件路径                                         |
|---------------------|------|------|----------|------|----------------------------------------------|
| 2019-07-25 18:30:39 |      | 录像   | 88888888 | 李逍遥  | D:\Record\20190725\53\20190725_173958549.mp4 |
| 2019-07-25 18:30:38 |      | 录像   | 88888888 | 李逍遥  | D:\Record\20190725\51\20190725_173956227.mp4 |
| 2019-07-25 18:30:38 |      | 录像   | 88888888 | 李逍遥  | E:\Record\20190725\52\20190725_173957379.mp4 |
| 2019-07-25 16:36:18 |      | 录像   | 88888888 | 李逍遥  | D:\Record\20190725\53\20190725_155124813.mp4 |
| 2019-07-25 16:36:18 |      | 录像   | 88888888 | 李逍遥  | E:\Record\20190725\52\20190725_155125427.mp4 |
| 2019-07-25 16:36:18 |      | 录像   | 88888888 | 李逍遥  | D:\Record\20190725\51\20190725_155126138.mp4 |
| 2019-07-25 15:49:25 |      | 录像   | 88888888 | 李逍遥  | D:\Record\20190725\51\20190725_154918774.mp4 |
| 2019-07-25 15:49:25 |      | 录像   | 88888888 | 李逍遥  | E:\Record\20190725\52\20190725_154919951.mp4 |
| 2019-07-25 15:45:51 |      | 录像   | 88888888 | 李逍遥  | E:\Record\20190725\52\20190725_152331165.mp4 |
| 2019-07-25 15:45:51 |      | 录像   | 88888888 | 李逍遥  | D:\Record\20190725\53\20190725_152331770.mp4 |

关闭视频时在视频画面上单击鼠标右键选择终止关闭视频 注:如不终止视频, 视频会一直播放下去

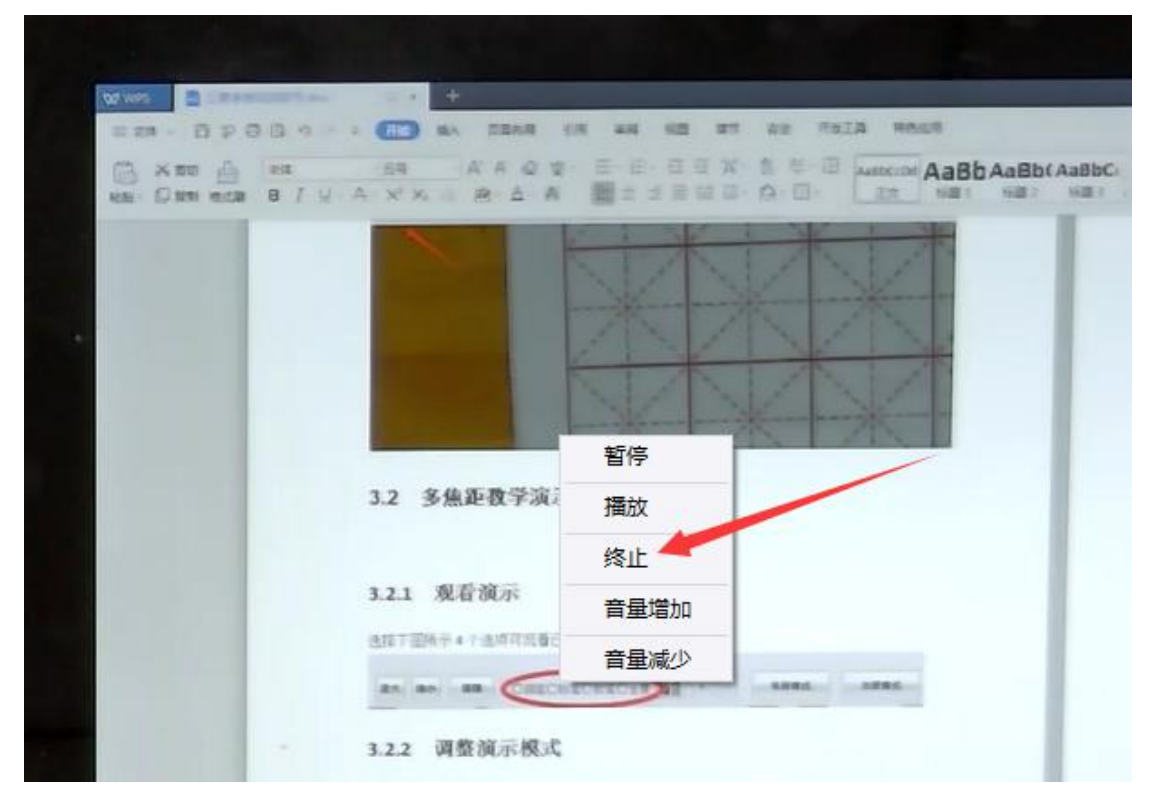

### 3.6 查询图片课件

此处可查询教师上课结束时所拍的图片课件。 点击 查询图片课件

| 系统批注 | [具 画面控制 ] | 播放控制   |      | ~    | <u></u> |    |    |    |
|------|-----------|--------|------|------|---------|----|----|----|
| 开始上课 | 切换学生演示    | 老师实时示范 | 教学资源 | 课堂回顾 | 查询图片课件  | 放大 | 缩小 | 原图 |

点击查询或按条件查询图片信息,双击下方列表图片资源可打开图片课件

| 上课老师: | 李逍遥            | ○ 按課程查询 ○ 按时间查询 |
|-------|----------------|-----------------|
| 老师工号: | 8888888        |                 |
| 课程名称: |                |                 |
| 上课时间: | 2019年 7月25日 星期 |                 |
|       | Top 10         |                 |

| 课程时间                | 课程名称 | 课件类型 | 任课老师ID   | 老师姓名 | 课件路径                                         |
|---------------------|------|------|----------|------|----------------------------------------------|
| 2019-07-25 18:30:39 |      | 图片   |          | 李逍遥  | D:\Record\20190725\53\20190725_173958549.jpg |
| 2019-07-25 18:30:38 |      | 图片   | 88888888 | 李逍遥  | D:\Record\20190725\51\20190725_173956227.jpg |
| 2019-07-25 18:30:38 |      | 图片   | 88888888 | 李逍遥  | E:\Record\20190725\52\20190725_173957379.jpg |
| 2019-07-25 16:36:18 |      | 图片   | 88888888 | 李逍遥  | E:\Record\20190725\52\20190725_155125427.jpg |
| 2019-07-25 16:36:18 |      | 图片   | 8888888  | 李逍遥  | D:\Record\20190725\53\20190725_155124813.jpg |
| 2019-07-25 16:36:18 |      | 图片   | 88888888 | 李逍遥  | D:\Record\20190725\51\20190725_155126138.jpg |
| 2019-07-25 15:49:25 |      | 图片   | 88888888 | 李逍遥  | D:\Record\20190725\51\20190725_154918774.jpg |
| 2019-07-25 15:49:25 |      | 图片   | 88888888 | 李逍遥  | E:\Record\20190725\52\20190725_154919951.jpg |
| 2019-07-25 15:45:51 |      | 图片   | 88888888 | 李逍遥  | E:\Record\20190725\52\20190725_152331165.jpg |
| 2019-07-25 15:45:51 |      | 图片   | 88888888 | 李逍遥  | D:\Record\20190725\53\20190725_152331770.jpg |

# 3.7 上传课件

进入教学资源,鼠标移到下方列表框内右键打开菜单,选择 上传课件

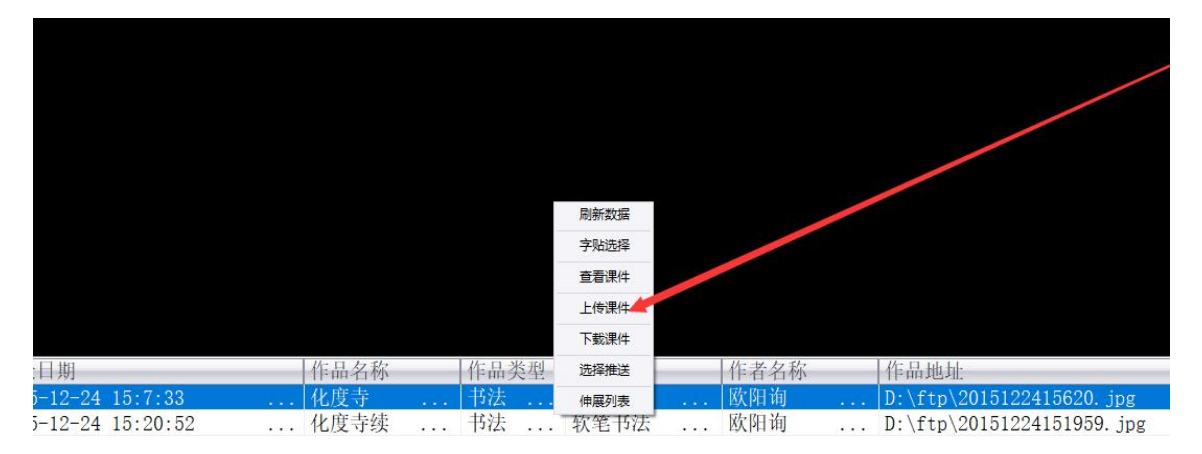

#### 点击 新建

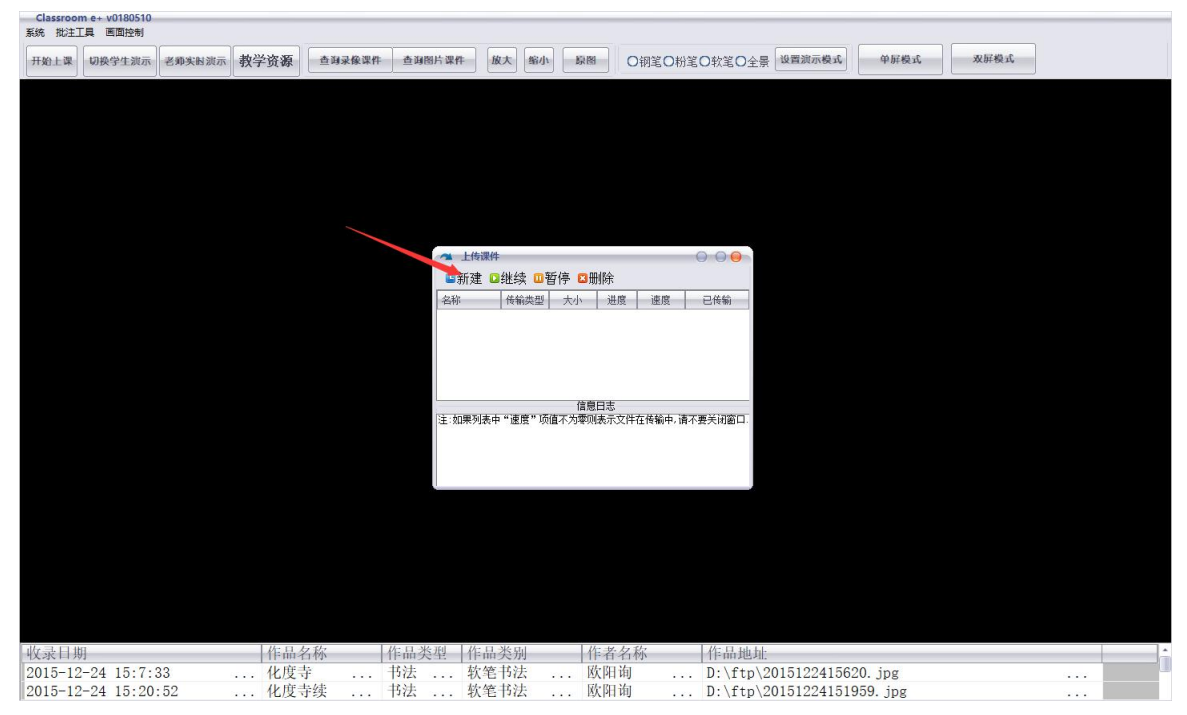

点 选择 按钮选择要上传点图片课件,输入作品名称,选好作品类型后点 确定 即可上传图 片课件

| 选择您需要 |        | 达垟 |
|-------|--------|----|
| 作品名称: |        |    |
| 作者名称: | 教师课件   |    |
| 作品类型: | 书法     |    |
| 作品类别: | 软笔书法 💽 |    |
| 作品简介: |        | *  |
|       |        |    |
|       |        | *  |

上传完的图片课件在教学资源中的私有资源内,选择自己填写的课件名打开课件

| 文 原件                  |                                                                       |   |
|-----------------------|-----------------------------------------------------------------------|---|
| 日                     |                                                                       |   |
|                       |                                                                       |   |
| 总共 <b>教里: 1</b> 总共页数: | <ul> <li>1 第 1 页 ○硬笔资源 ○软笔资源 ○私有资源 数据查询完毕,请选择。查询总共耗时[1.3秒]</li> </ul> | ] |
|                       |                                                                       |   |

## 3.8 下载课件

此功能可将系统内查询到的视频,图片下载到本机电脑。

查询出视频,图片课件后在画面下方资源信息列表框内选中要下载的视频或图片资源,鼠标 右键调出菜单,选择 下载课件

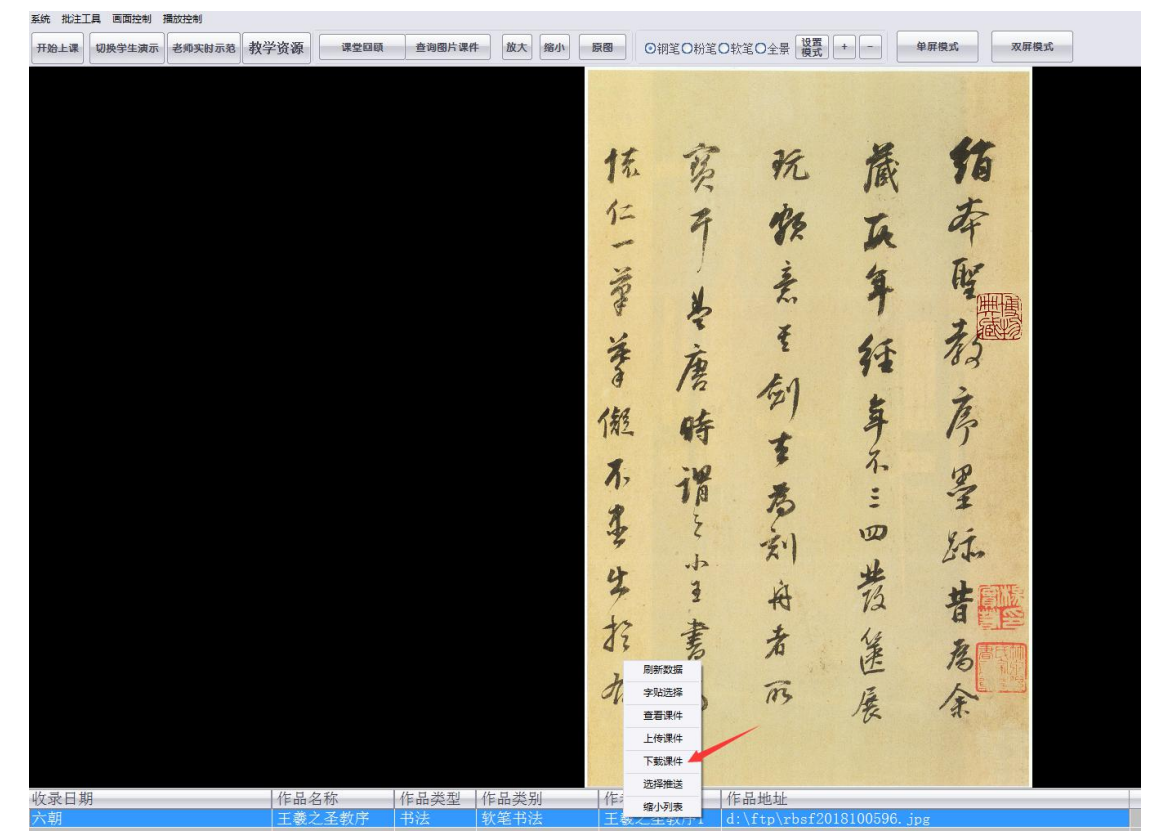

选择本机下载路径下载

| 1999年1999年1999年1999年1999年1999年1999年199 |  |
|----------------------------------------|--|
| 公委日報 化白灰粉 化白矾料 化白矾料                    |  |

## 3.9 单双屏模式

点击 双屏模式,为双屏显示模式。

| <ul> <li>○钢笔O粉笔O软笔O全景</li> </ul> | 设置<br>模式 | + | - | 单屏模式 | 双屏模式 |
|----------------------------------|----------|---|---|------|------|

点击双屏模式后字帖的大小须调整,点击上面的

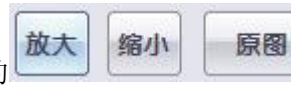

图标调整图片大

小。

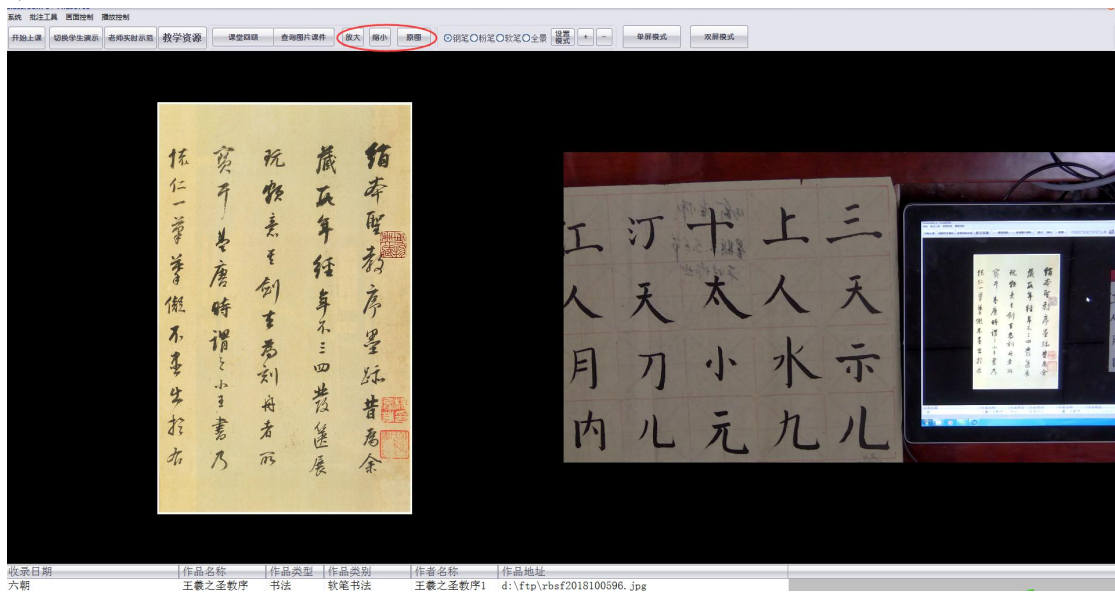

# 3.9.1 教师实时演示与教学内容的对比

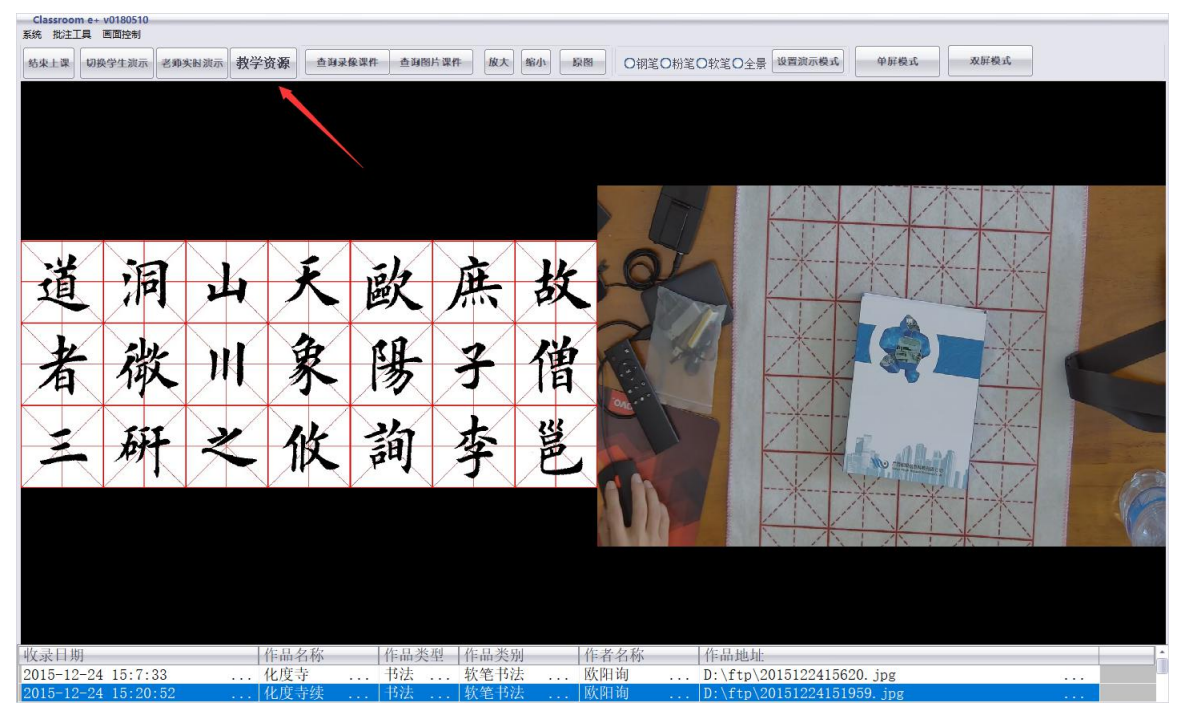

打开 教学资源,选择要与右边教师实时演示做对比的教学内容。

# 3.9.2 学生实时演示与教学内容的对比

#### 点击 切换学生演示,选定进行对比的学生位

| Classroor   | n e+ v0180510 |                     |              |                                        |             |              |       |                               |                        |                     |                   |      |       |
|-------------|---------------|---------------------|--------------|----------------------------------------|-------------|--------------|-------|-------------------------------|------------------------|---------------------|-------------------|------|-------|
| 系统 批注]      | [具 画面控制       |                     |              |                                        |             |              |       |                               |                        |                     |                   |      |       |
| 结束上课        | 切换学生演示        | 老师实时演示              | 教学资源         | 查询录像课件                                 | 查询图片课       | 件 放大         | 缩小    | 原图 O钢                         | 笔O粉笔C                  | D软笔O全景 设置演示模式       | 单屏模式              | 双屏模式 |       |
|             |               |                     |              |                                        |             |              |       |                               |                        |                     |                   |      |       |
|             |               |                     | 学生设备         | 11111111111111111111111111111111111111 |             |              |       |                               |                        |                     | ×                 | ×    | ×     |
| -14         |               |                     |              |                                        |             |              |       |                               |                        |                     | London and London | - N  | 1 1   |
| (日          | 12            |                     | 服务器地均        | L B                                    | ē位编号        | 设备地址(        | 内网)   |                               | 设备状态                   |                     | 设备通道              | 1    | 1 1   |
| 1           |               |                     | 172. 16. 17  | 2.251 学                                | ○生摄像A1      | 172. 16. 172 | . 201 | 01040404040404040404040404040 | a service and a second |                     | 0                 | 11/  | 11    |
| $\langle -$ |               | X                   | 172. 16. 17  | 2.251 7                                | 空生摄像A2      | 172. 16. 172 | . 202 |                               |                        |                     | 1                 |      | 11    |
|             |               |                     | 172.16.17    | 2.251 字                                | 生態係A3       | 172.16.172   | .203  |                               |                        |                     | 2                 | 1    |       |
| 12          |               |                     | 172.10.17    | 2.201 子                                | 生现1884      | 172.10.172   | 204   |                               |                        |                     | 3                 | 11   | 111   |
| To          | 11            |                     | 172.10.17    | 2.201 子                                | 生现原品5       | 172.10.172   | 205   |                               |                        |                     | 5                 | 1    | 1 1 1 |
| 14          | 17            |                     | 172 16 17    | 2.251 子                                | - 生振 g (R 0 | 172 16 172   | 207   |                               |                        |                     | 6                 | 1    |       |
|             | <u> </u>      | X                   | 172 16 17    | 2 251 学                                | 全生摄像B2      | 172 16 172   | 208   |                               |                        |                     | 7                 | i /  | 1 /   |
|             |               | $\langle \ \rangle$ | 172, 16, 17  | 2.251 学                                | 全生摄像B3      | 172, 16, 172 | . 209 |                               |                        |                     | 8                 | 11   | NII   |
|             | LI            |                     | 172. 16. 17  | 2.251 学                                | 全生摄像B4      | 172.16.172   | . 210 |                               |                        |                     | 9                 |      |       |
| 21          | - M           |                     | 172. 16. 17  | 2.251 学                                | 生摄像B5       | 172. 16. 172 | . 211 |                               |                        |                     | 10                | 1    | 1     |
|             |               |                     | 1            | 2 OF 1 24                              | 444-48 #    | 170 10 170   | 010   |                               |                        | 当前查询列表中一共有: 18      | 条记录,耗时 31 壹秒      |      | 11    |
|             |               |                     |              |                                        |             |              |       |                               |                        |                     |                   |      |       |
|             |               |                     |              |                                        |             |              |       |                               |                        |                     |                   |      |       |
| 收录日期        | Я             |                     | 作品名          | 称                                      | 作品类型        | 作品类疗         | 4     | 作者名称                          |                        | 作品地址                |                   |      |       |
| 2015-12     | -24 15:7.3    | 3                   | 化度寺          |                                        | 书法          | 软笔书?         | 大 .   | 欧阳询                           |                        | D:\ftp\2015122415   | 620. ipg          |      |       |
| 2015-12     | -24 15:20.    | 52                  | 化度当          | 续                                      | 书法          | 软笔书》         | ÷     | 厥阳询                           |                        | D:\ftn\2015122415   | 1959 ing          |      |       |
| 2010 12     | . 21 10.20.   | 02                  | ··· //// ··· | ×A ···                                 | 19144       | 11-12 11     |       | CALLER NO                     |                        | D. (10) (2010122410 | 1999. Jbg         |      |       |

即可进行学生练习与教学内容的对比及课堂点评。

| 系统 批注   | 工具 画面控制    |                          |      |       |         |        |             |       |              |                   |           |      |                  |
|---------|------------|--------------------------|------|-------|---------|--------|-------------|-------|--------------|-------------------|-----------|------|------------------|
| 结束上课    | 切换学生演示     | 老师实时演示                   | 教学资源 | ē 查询录 | 像课件 查询图 | 片课件 放大 | 缩小          | 原图    | O钢笔O粉笔       | O软笔O全景 设置演示模式     | ● 单屏模式    | 双屏模式 |                  |
|         |            |                          | л    |       |         |        |             |       |              |                   |           |      |                  |
|         |            |                          |      |       |         |        |             |       |              |                   |           |      |                  |
|         |            |                          |      |       |         |        |             |       |              |                   |           |      |                  |
|         |            |                          |      |       |         |        |             |       |              |                   |           |      |                  |
|         |            |                          |      |       |         |        |             |       |              |                   |           |      |                  |
|         |            |                          |      |       |         |        |             | 100   |              |                   |           |      | 1.1              |
| N.12    |            |                          |      | -/    | \_)/    |        | <b>\</b> ,, |       |              |                   |           |      | Lainen andi      |
| 一百      | 7          |                          | 6    | ×     | E.      | EL.    | X           |       |              | *                 |           |      |                  |
| 1       | ~ /"       |                          |      |       | PHA.    | Tim    | P           |       | - Barren     |                   |           |      |                  |
|         |            |                          |      | n     | ad/     |        |             |       | ET.          |                   |           |      |                  |
| H       | - 1        |                          | K    | X     | 14      | X      | 任           | 7     | and printers |                   |           |      |                  |
| 14      | 17         | $\sim$ /                 |      | 3     | 12      | 1      | 15          |       |              |                   |           |      |                  |
|         |            |                          |      |       |         |        | ×.,,        | 7     |              |                   |           |      |                  |
|         | 6          | F 3                      |      | 佔     | 卻       | 本      | 当           |       |              |                   |           |      |                  |
|         |            | $\mathbb{N}[\mathbb{Z}]$ |      | IN    | Put     | T      | T           |       |              |                   |           |      |                  |
|         |            |                          |      |       |         |        |             |       | FE           | -                 |           |      |                  |
|         |            |                          |      |       |         |        |             |       |              |                   |           |      |                  |
|         |            |                          |      |       |         |        |             | 1.0   | 1 1/2 .      | 1                 |           |      | Real Property in |
|         |            |                          |      |       |         |        |             |       |              |                   |           |      |                  |
|         |            |                          |      |       |         |        |             |       |              |                   |           |      |                  |
|         |            |                          |      |       |         |        |             |       |              |                   |           |      |                  |
| 收录日期    | 明          |                          | 作品   | 品名称   | 作品类     | 型 作品类  | 别           | 作者    | 名称           | 作品地址              |           |      |                  |
| 2015-12 | 2-24 15:7: | 33                       | 化月   | 美寺    | 书法 .    | 软笔书    | 法           | . 欧阳i | 旬            | D:\ftp\2015122415 | 620.jpg   |      |                  |
| 2015-12 | 2-24 15:20 | : 52                     | 化质   | 麦寺续 . | 书法 .    | 软笔书    | 法           | . 欧阳i | 旬            | D:\ftp\2015122415 | 1959. jpg |      |                  |

# 3.10 推送模式

此功能可将教学资源,教师实时演示推送至学生端显示。

# 3.10.1 推送教师实时视频

| Classroom e+ Fn1 | 90/05<br>面控制 | 播放控制        |        |
|------------------|--------------|-------------|--------|
| 系统配置             |              | 老师实际示范      | 教学咨询   |
| 推送管理             | 土肉小          | 2570×037178 | 软子贝和   |
| 李逍遥已登录           |              |             |        |
| 用户注册             |              |             |        |
| 退出登录             |              |             | 8      |
| 关闭系统             |              |             | N'S LA |

点开左上角系统菜单,选择 推送管理

点击推送演示,可将教师实时演示发送到学生端。

| 机位    | 设备地址              | 门禁地址         | 设备MAC             | 学习模式   | 操作状态     |          |
|-------|-------------------|--------------|-------------------|--------|----------|----------|
| 106A1 | 192.168.99.11     |              | 00-E0-67-13-F8-52 | 粉笔字实训室 |          |          |
| 106A2 | 192.168.99.12     |              | 00-E0-67-13-F8-62 | 粉笔字实训室 |          |          |
| 106A3 | 192.168.99.13     |              | 00-E0-67-15-9F-5E | 粉笔字实训室 |          |          |
| 106A4 | 192.168.99.14     |              | 00-E0-67-15-9F-FB | 粉笔字实训室 |          |          |
| 106B1 | 192.168.99.15     |              | 00-E0-67-15-9F-D0 | 粉笔字实训室 |          |          |
| 106B2 | 192. 168. 99. 16  |              | 00-E0-67-14-05-4D | 粉笔字实训室 |          |          |
| 106B3 | 192. 168. 99. 17  |              | 00-E0-67-15-9F-FC | 粉笔字实训室 |          |          |
| 106B4 | 192.168.99.18     |              | 00-E0-67-14-05-4E | 粉笔字实训室 |          |          |
| 106C1 | 192.168.99.19     |              | 00-E0-67-14-05-64 | 粉笔字实训室 |          |          |
| 106C2 | 192.168.99.20     |              | 00-E0-67-15-9F-6C | 粉笔字实训室 |          |          |
| 106C3 | 192. 168. 99. 21  |              | 00-E0-67-15-9F-4D | 粉笔字实训室 |          |          |
| 106C4 | 192.168.99.22     |              | 00-E0-67-15-9F-4A | 粉笔字实训室 |          |          |
| 106D1 | 192. 168. 99. 23  |              | 00-E0-67-15-9F-49 | 粉笔字实训室 |          |          |
| 106D2 | 192.168.99.24     |              | 00-E0-67-15-9F-4B | 粉笔字实训室 |          |          |
| 106D3 | 192. 168. 99. 25  |              | 00-E0-67-15-9F-F6 | 粉笔字实训室 |          |          |
| 06D4  | 192.168.99.26     |              | 00-E0-67-15-9F-4C | 粉笔字实训室 |          |          |
| 06D4  | 192.168.99.26     |              | 00-E0-67-15-9F-4C | 粉笔字实训室 |          |          |
| 06E1  | 192.168.99.27     |              | 00-E0-67-15-9F-4E | 粉笔字实训室 |          |          |
| 06E2  | 192.168.99.28     |              | 00-E0-67-15-9F-F9 | 粉笔字实训室 |          |          |
| 06C2  | 192.168.99.20     |              | 00-E0-67-15-9F-6C | 粉笔字实训室 |          |          |
| 06E3  | 192, 168, 99, 29  |              | 00-E0-67-15-9F-FA | 粉笔字实训室 |          |          |
| 06E4  | 192.168.99.30     |              | 00-E0-67-14-05-67 | 粉笔字实训室 |          |          |
| 106F1 | 192.168.99.31     |              | 00-E0-67-15-9F-47 | 粉笔字实训室 |          |          |
| 06F2  | 192.168.99.32     |              | 00-E0-67-15-9F-45 | 粉笔字实训室 |          |          |
| 106F3 | 192, 168, 99, 33  |              | 00-E0-67-15-9F-50 | 粉笔字实训室 |          |          |
| 106F4 | 192, 168, 99, 34  |              | 00-E0-67-13-F8-67 | 粉笔字实训室 |          |          |
| 05A1  | 192, 168, 99, 101 |              | 00-E0-67-15-5E-B2 | 手笔字实训室 |          |          |
| 105A2 | 192, 168, 99, 102 |              | 00-E0-67-15-8B-D6 | 手笔空实训室 |          |          |
| 105A3 | 192, 168, 99, 103 |              | 00-E0-67-15-5E-BB | 毛堂字实训室 |          |          |
| 10544 | 192, 168, 99, 104 |              | 00-E0-67-15-83-5C | 毛堂字实训室 |          |          |
| 设备控   | 制                 |              | 获取完毕              |        |          |          |
| 工户部   | 行迎各 重白新#          | 与恐冬 · 兰河所有恐; | 各<br>白赤h兹Binnac   | 4      |          | 格 推送资源 。 |
| 71月月  | 1日以田 里启別作         | 一天闭则有收       | E SJ374XMAD       | 1      | 地区境小 把広不 | 旧 地区央界   |

0

### 3.10.2 推送米字格

点击推送米格,可将空白米字格画面发送到学生端供学生练习使用

| 机位   | 设备地址              | 门禁地址 | 设备MAC             | 学习模式    | 操作状态 |      |
|------|-------------------|------|-------------------|---------|------|------|
| 06A1 | 192. 168. 99. 11  |      | 00-E0-67-13-F8-52 | 粉笔字实训室  |      |      |
| 06A2 | 192.168.99.12     |      | 00-E0-67-13-F8-62 | 粉笔字实训室  |      |      |
| 06A3 | 192.168.99.13     |      | 00-E0-67-15-9F-5E | 粉笔字实训室  |      |      |
| 06A4 | 192. 168. 99. 14  |      | 00-E0-67-15-9F-FB | 粉笔字实训室  |      |      |
| 06B1 | 192.168.99.15     |      | 00-E0-67-15-9F-D0 | 粉笔字实训室  |      |      |
| 06B2 | 192.168.99.16     |      | 00-E0-67-14-05-4D | 粉笔字实训室  |      |      |
| 06B3 | 192. 168. 99. 17  |      | 00-E0-67-15-9F-FC | 粉笔字实训室  |      |      |
| 06B4 | 192. 168. 99. 18  |      | 00-E0-67-14-05-4E | 粉笔字实训室  |      |      |
| 06C1 | 192.168.99.19     |      | 00-E0-67-14-05-64 | 粉笔字实训室  |      |      |
| 06C2 | 192.168.99.20     |      | 00-E0-67-15-9F-6C | 粉笔字实训室  |      |      |
| 06C3 | 192, 168, 99, 21  |      | 00-E0-67-15-9F-4D | 粉笙字实训室  |      |      |
| 06C4 | 192.168.99.22     |      | 00-E0-67-15-9F-4A | 粉笔字实训室  |      |      |
| 06D1 | 192, 168, 99, 23  |      | 00-E0-67-15-9F-49 | 粉笔字实训室  |      |      |
| 06D2 | 192.168.99.24     |      | 00-E0-67-15-9F-4B | 粉笔字实训室  |      |      |
| 06D3 | 192, 168, 99, 25  |      | 00-E0-67-15-9F-F6 | 粉笔字实训室  |      |      |
| 06D4 | 192, 168, 99, 26  |      | 00-E0-67-15-9F-4C | 粉笙字实训室  |      |      |
| 06D4 | 192.168.99.26     |      | 00-E0-67-15-9F-4C | 粉笔字实训室  |      |      |
| 06E1 | 192, 168, 99, 27  |      | 00-E0-67-15-9F-4E | 粉笙字实训室  |      |      |
| 06E2 | 192.168.99.28     |      | 00-E0-67-15-9F-F9 | 粉笔字实训室  |      |      |
| 06C2 | 192, 168, 99, 20  |      | 00-E0-67-15-9F-6C | 粉笔字实训室  |      |      |
| 06E3 | 192.168.99.29     |      | 00-E0-67-15-9F-FA | 粉笔字实训室  |      |      |
| 06E4 | 192, 168, 99, 30  |      | 00-E0-67-14-05-67 | 粉笔字实训室  |      |      |
| 06F1 | 192. 168. 99. 31  |      | 00-E0-67-15-9F-47 | 粉笔字实训室  |      |      |
| 06F2 | 192, 168, 99, 32  |      | 00-E0-67-15-9F-45 | 粉笔字实训室  |      |      |
| 06F3 | 192. 168. 99. 33  |      | 00-E0-67-15-9F-50 | 粉笔字实训室  |      |      |
| 06F4 | 192.168.99.34     |      | 00-E0-67-13-F8-67 | 粉笔字实训室  |      |      |
| 05A1 | 192, 168, 99, 101 |      | 00-E0-67-15-5E-B2 | 毛笙字实训室  |      |      |
| 05A2 | 192.168.99.102    |      | 00-E0-67-15-8B-D6 | 毛笔字实训室  |      |      |
| 05A3 | 192.168.99.103    |      | 00-E0-67-15-5E-BB | 毛笔字实训室  |      |      |
| 05A4 | 192, 168, 99, 104 |      | 00-E0-67-15-83-5C | 毛笙字实训室  |      |      |
| 꼬보는  | de l              |      | 获取完毕              | 0.017.0 |      |      |
| 又面に  | ·何]<br>「有设备」      |      |                   | 4       |      | 推送资源 |

# 3.10.3 推送资源

在教学资源里选中一个要发送至学生端端教学图片,右键点出菜单,点击 选择推送

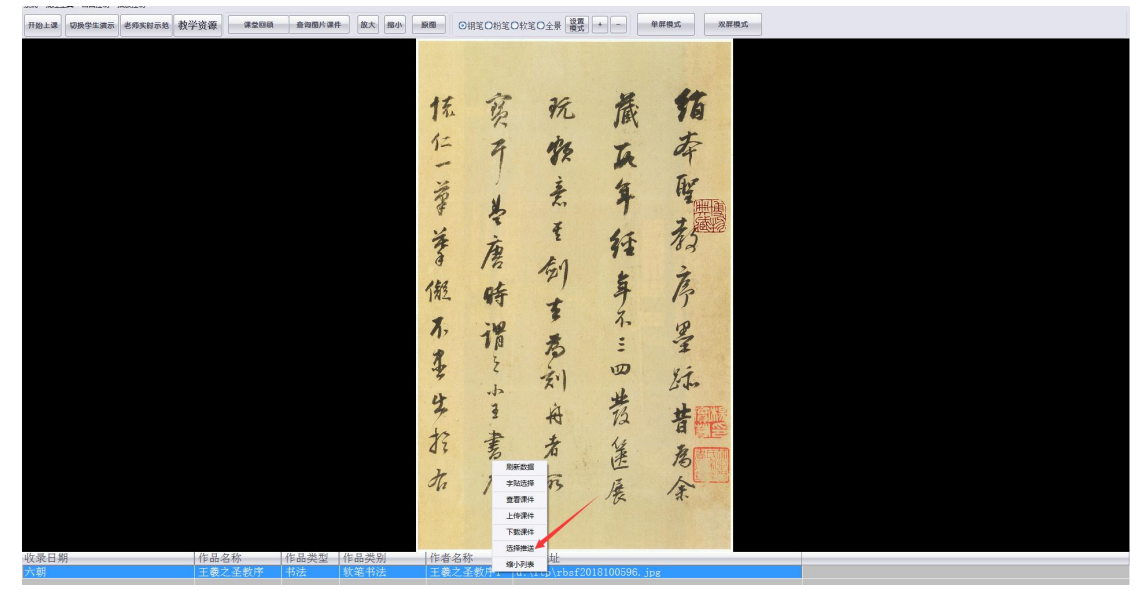

点击推送资源,可将当前练习资源发送至学生端

| H始上課<br>[初於学生演示]<br>老师列 | <b>夫</b> 封示系 教学资源 建型回题 | ā 查询图片课件    | 放大 撥小            | 原圈 ④钢笔〇树     | きO秋宅O全景           | ¥.                   | RQ.1 XIIQ.1                           |           |
|-------------------------|------------------------|-------------|------------------|--------------|-------------------|----------------------|---------------------------------------|-----------|
|                         |                        | 94° 87      |                  | 12 12        | · 12              | TRY                  | 76                                    |           |
|                         |                        | - <b>**</b> |                  |              |                   |                      |                                       |           |
|                         |                        | Lan an      | 10.001611        | CONTINUE     | 10 Marca          | and the state of the | all designeds                         |           |
|                         |                        | 0.07        | 150 M TELL       | 1 JANARAT    | 150 M MAC         | 子习模式                 | · · · · · · · · · · · · · · · · · · · |           |
|                         |                        | 10641       | 192.168.99.11    |              | 00-80-67-13-88-52 | 粉笔字实训室               |                                       |           |
|                         |                        | 106/42      | 192.166.99.12    |              | 00-50-61-13-70-62 | 初老子头到蓝               |                                       |           |
|                         |                        | 1064        | 192 168 99 14    |              | 00+20+61+15+92+52 | 特别学生测定               |                                       |           |
|                         |                        | 10681       | 192, 168, 99, 15 |              | 00-20-67-15-97-00 | 秋葉字家計園               |                                       |           |
|                         |                        | 10683       | 192.168.99.16    |              | 00+20+67-14+05-43 | 松笔字实训室               |                                       |           |
|                         |                        | 10683       | 192.168.99.17    |              | 00-20-6T-15-9F-FC | 粉笔字实训室               |                                       |           |
|                         |                        | 10684       | 192.168.99.18    |              | 00-80-67-14-05-48 | 粉笔字实训室               |                                       |           |
|                         |                        | 10601       | 182.168.99.19    |              | 00+80-67-14+05-64 | 物笔字实训室               |                                       |           |
|                         |                        | 10603       | 192.168.99.20    |              | 00-80-6T-15-9F-6C | 松地学兴训室               |                                       |           |
|                         |                        | 10603       | 192.168.99.21    |              | 00-20-61-15-97-40 | 初毛子头和医               |                                       |           |
|                         |                        | 10604       | 192.168.99.22    |              | 00-80-61-15-9F-4A | 初老子头利国               |                                       |           |
|                         |                        | 10605       | 192 168 99 24    |              | 00-80-67-15-98-48 | 经建立实际                |                                       |           |
|                         |                        | 10600       | 192, 168, 99, 25 |              | 00-20-67-15-9F-F6 | 校第字家训室               |                                       |           |
|                         |                        | 106D        | 192.168.99.26    |              | 00+E0-6T-15-9F-4C | 松笔字实训室               |                                       |           |
|                         |                        | 106D4       | 192.168.99.26    |              | 00-20-6T-15-9F-4C | 粉笔字实训室               |                                       | 0.0       |
|                         |                        | 10681       | 192.168.99.27    |              | 00-20-67-15-9F-4E | 粉笔字实训室               |                                       |           |
|                         |                        | 106E3       | 192.168.99.28    |              | 00+E0-6T-15+9F-F9 | 松笔字实训室               |                                       |           |
|                         |                        | 10603       | 192.168.99.20    |              | 00-E0-6T-15-9F-6C | 松地学兴训室               |                                       |           |
|                         |                        | 10683       | 192.168.99.29    |              | 00-80-6T-15-9F-FA | 初尾子头和国               |                                       |           |
|                         |                        | 10620       | 192.168.99.30    |              | 00-80-61-14-05-61 | 初老子头利国               |                                       |           |
|                         |                        | 10685       | 192 168 99 32    |              | 00-80-67-15-98-45 | 经建立实际                |                                       |           |
|                         |                        | 1052        | 192 I/U 98 33    |              | 00-20-67-15-97-50 | 经第二家训发               |                                       |           |
|                         |                        | 106F        | 192.168.99.34    |              | 00-20-67-13-78-67 | 松笔字实训室               |                                       |           |
|                         |                        | 105A1       | 192.168.99.101   |              | 00-E0-6T-15-5E-E2 | 毛笔字实训室               |                                       |           |
|                         |                        | 105A3       | 192.168.99.102   |              | 00+20-67-15-68-16 | 毛笔字实训室               |                                       |           |
|                         |                        | 105A3       | 192.168.99.103   |              | 00+E0-6T-15-5E-E8 | 毛笔字实训室               |                                       |           |
|                         |                        | 10544       | 192.168.99.104   |              | 00-E0-6T-15-83-5C | 毛笔字实训室               |                                       | -         |
|                         |                        |             |                  |              | 获和完毕              |                      |                                       | ×         |
|                         |                        | 设备          | £#J              |              |                   |                      |                                       |           |
|                         |                        | 开启          | 新有设备 重点的         | 消疫管 关闭所有设备   | 自动获BIMAC          |                      | 推送演示 推送米榆                             | · 维达资源 97 |
|                         |                        |             |                  |              |                   |                      |                                       |           |
|                         |                        |             |                  |              |                   |                      |                                       |           |
|                         |                        |             |                  |              |                   |                      |                                       |           |
|                         |                        |             |                  |              |                   |                      |                                       |           |
|                         |                        |             |                  |              |                   |                      | and the second second                 |           |
|                         |                        |             |                  |              |                   |                      | Set Nor a tensis                      |           |
| L [7] 49                | 世日友新                   | ゆロ米田        |                  | 11-26 17 500 | 1 (*** 0 14-14)   |                      |                                       |           |
| 人口外り                    | 作品名称                   | 作而尖堡        | Pm尖剂             | TF有名称        | TP品地址             |                      |                                       |           |
| 朝                       | 王羲之圣教序                 | 书法          | 吹笔书法             | 王羲之圣教序1      | d:\ftp\rbsf201    | 8100596.jpg          |                                       |           |
|                         |                        |             |                  |              |                   |                      |                                       |           |

# 3.11 开启,关闭,重启学生设备

此处可对学生临摹台设备进行开启,关闭,重启操作。 点开左上角<mark>系统</mark>菜单,选择 <u>推送管理</u>

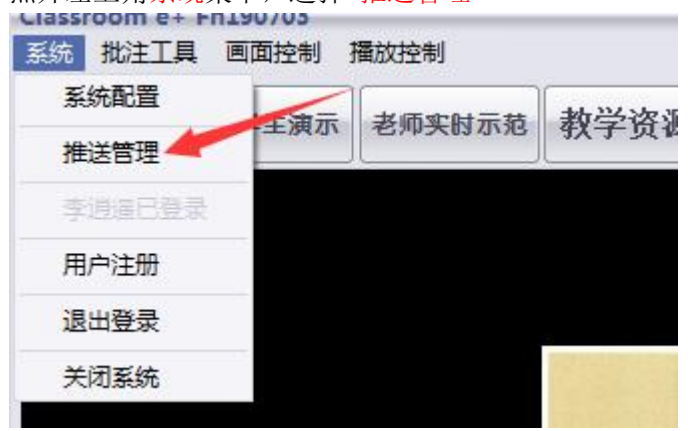

点击 开启所有设备,重启所有设备 或 关闭所有设备,可启动 重启或关闭所有学生设备。

| 106D4 | 192. 168. 99. 26  | 00-E0-67-15-9F-4C | 粉笔字实训室    |         |
|-------|-------------------|-------------------|-----------|---------|
| 106D4 | 192.168.99.26     | 00-E0-67-15-9F-4C | 粉笔字实训室    |         |
| 106E1 | 192. 168. 99. 27  | 00-E0-67-15-9F-4E | 粉笔字实训室    |         |
| 106E2 | 192. 168. 99. 28  | 00-E0-67-15-9F-F9 | 粉笔字实训室    |         |
| 106C2 | 192. 168. 99. 20  | 00-E0-67-15-9F-6C | 粉笔字实训室    |         |
| 106E3 | 192. 168. 99. 29  | 00-E0-67-15-9F-FA | 粉笔字实训室    |         |
| 106E4 | 192. 168. 99. 30  | 00-E0-67-14-05-67 | 粉笔字实训室    |         |
| 106F1 | 192. 168. 99. 31  | 00-E0-67-15-9F-47 | 粉笔字实训室    |         |
| 106F2 | 192. 168. 99. 32  | 00-E0-67-15-9F-45 | 粉笔字实训室    |         |
| 106F3 | 192, 168, 99, 33  | 00-E0-67-15-9F-50 | 粉笔字实训室    |         |
| 106F4 | 192. 168. 99. 34  | 00-E0-67-13-F8-67 | 粉笔字实训室    |         |
| 105A1 | 192. 168. 99. 101 | 00-E0-67-15-5E-B2 | 毛笔字实训室    |         |
| 105A2 | 192. 168. 99. 102 | 00-E0-67-15-8B-D6 | 毛笔字实训室    |         |
| 105A3 | 192. 168. 99. 103 | 00-E0-67-15-5E-BB | 毛笔字实训室    |         |
| 105A4 | 192. 168. 99. 104 | 00-E0-67-15-83-5C | 毛笔字实训室    | Υ.      |
|       | /                 | 获取完毕              |           |         |
| 设备控   | 制 / / / /         |                   |           |         |
| [     |                   |                   |           |         |
| 开启所   | I有设备 重启所有设备       | 关闭所有设备自动获取MAC     | 推送演示 推送米格 | 推送资源 网延 |
| L     |                   |                   |           |         |
|       |                   |                   |           |         |

如需开启 重启或关闭某一指定学生设备,可在列表框中选中要某一指定的学生设备,右键 点开菜单进行操作

| 机位    | 设备地址              | 门禁地址        | 设备MAC             | 学习模式   | 操作状态      |       |
|-------|-------------------|-------------|-------------------|--------|-----------|-------|
| 106E4 | 192, 168, 99, 30  |             | 00-E0-67-14-05-67 | 粉筆字实训室 |           |       |
| 106F1 | 192, 168, 99, 31  |             | 00-E0-67-15-9F-47 | 粉笙字实训室 |           |       |
| 06F2  | 192, 168, 99, 32  |             | 00-E0-67-15-9F-45 | 粉筌字实训室 |           |       |
| 06F3  | 192, 168, 99, 33  |             | 00-E0-67-15-9F-50 | 粉笙字实训室 |           |       |
| 106F4 | 192, 168, 99, 34  |             | 00-E0-67-13-F8-67 | 粉笔字实训室 |           |       |
| 105A1 | 192, 168, 99, 101 |             | 00-E0-67-15-5E-B2 | 毛笙字实训室 |           |       |
| 105A2 | 192.168.99.102    |             | 00-E0-67-15-8B-D6 | 毛笔字实训室 |           |       |
| .05A3 | 192.168.99.103    |             | 00-E0-67-15-5E-BB | 毛笔字实训室 |           |       |
| 05A4  | 192.168.99.104    |             | 00-E0-67-15-83-5C | 毛笔字实训室 |           |       |
| 05A5  | 192.168.99.105    |             | 00-E0-67-15-5E-B9 | 毛笔字实训室 |           |       |
| 10546 | 192.168.99.106    |             | 00-E0-67-15-5E-B1 | 毛笔字实训室 |           |       |
| 105B1 | 192.168.99.107    |             | 00-E0-67-15-83-58 | 毛笔字实训室 |           |       |
| 105B2 | 192.168.99.108    |             | 00-E0-67-15-5E-AA | 毛笔字实训室 |           |       |
| 105B3 | 192.168.99.109    |             | 00-E0-67-15-83-5F | 毛笔字实训室 |           |       |
| 10584 | 192.168.99.110    |             | 00-E0-67-15-5E-BC | 毛笔字实训室 |           |       |
| .05B5 | 192.168.99.111    |             | 00-E0-67-15-8F-AF | 毛笔字实训室 |           |       |
| 0586  | 192.168.99.112    |             | 00-E0-67-15-5E-B8 | 毛笔字实训室 |           |       |
| 0501  | 192.168.99.113    |             | 00-E0-67-15-5E-AE | 毛笔字实训室 |           |       |
| 05C2  | 192.168.99.114    | 推送练习        | 00-E0-67-15-5E-AC | 毛笔字实训室 |           |       |
| 05C3  | 192.168.99.115    | 堆送法二        | 00-E0-67-15-8B-C0 | 毛笔字实训室 |           |       |
| 05C4  | 192.168.99.116    | 1年,四/月/八    | 00-E0-67-15-83-5A | 毛笔字实训室 |           |       |
| 0505  | 192.168.99.117    | 推送米格        | 00-E0-67-15-8B-D7 | 毛笔字实训室 |           |       |
| 05C6  | 192.168.99.118    |             | 00-E0-67-15-83-56 | 毛笔字实训室 |           |       |
| .05D1 | 192.168.99.119    | 更新设备状态      | 00-E0-67-15-8B-D3 | 毛笔字实训室 |           |       |
| L05D2 | 192.168.99.120    |             | 00-E0-67-15-5E-B0 | 毛笔字实训室 |           |       |
| 105D3 | 192.168.99.121    | 重启          | 00-E0-67-15-8B-D4 | 毛笔字实训室 |           |       |
| 105D4 | 192.168.99.122    | ¥±11        | 00-E0-67-15-8B-D5 | 毛笔字实训室 |           |       |
| 105D5 | 192.168.99.123    | X1/6        | 00-E0-67-15-5E-A8 | 毛笔字实训室 |           |       |
| 105D6 | 192.168.99.124    | 开机          | 00-E0-67-15-83-5B | 毛笔字实训室 |           |       |
|       | <u>u 7</u>        |             | 获取完毕              | L      | 2         |       |
| 设备控   | 制                 |             |                   | _      |           |       |
| 开启研   | ·<br>右设备          | 后有设备 关闭所有设备 | る 白动茶取MAC         | 4      | 能送 编示 推送米 | 格 推送资 |

# 3.13 退出系统

点击系统,选择关闭系统可关闭老师端,或选择退出登录退出.

| 系统批注工具 画 | 面控制 打 | 播放控制           |           |      |  |
|----------|-------|----------------|-----------|------|--|
| 系统配置     | 生油示   | <b>老师</b> 您时示范 | 教学咨询      | 课些问顾 |  |
| 推送管理     |       |                | TA DE LAE |      |  |
| 李逍遥巳登录   |       |                |           |      |  |
| 用户注册     | -     |                |           |      |  |
| 退出登录 🛹   |       |                |           |      |  |
| 关闭系统 👉   |       |                |           |      |  |
|          |       |                |           |      |  |
|          |       |                |           |      |  |

在 Windows 系统任务栏内找到教师上课端程序。

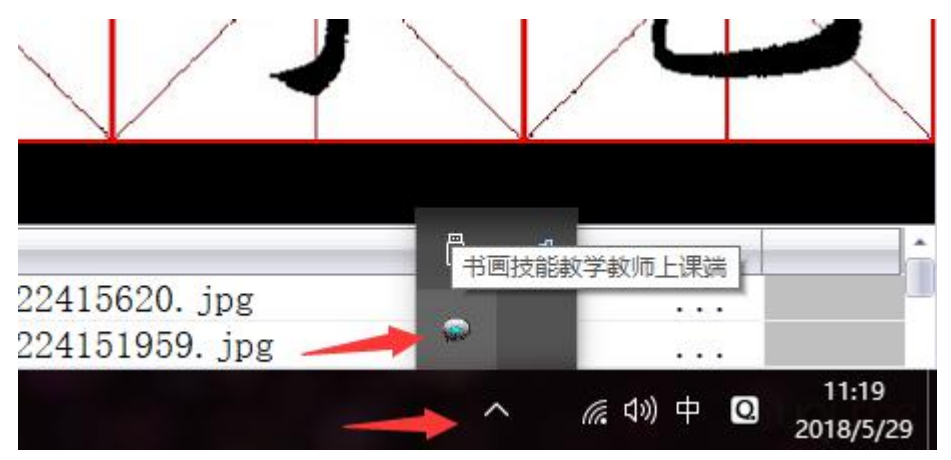

右键点击找到的上课端程序,在弹出端菜单中点退出系统

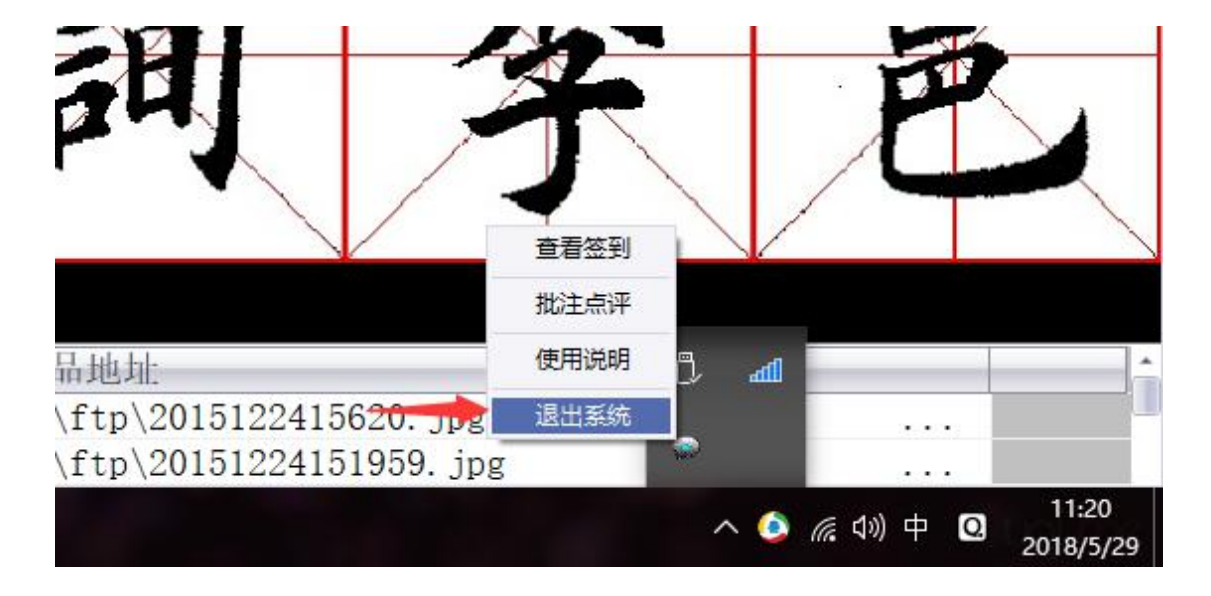